## **ADOBE INDESIGN I PHOTOSHOP TUTORIAL**

## **EXPORT**

Želimo li svoju stranicu eksportirati kako bi bila spremna za uporabu i pregled na Internetu, napokon je došao trenutak da pomoću InDesigna kreiramo Flash dokument. Putanjom *File->Export* (Ctrl+E). izaberemo mjesto i ime spremanja dokumenta i odaberemo *Save as type: Flash Player (SWF)*.

U Export SWF panelu trebamo se samo uvjeriti da je selektirano Export : AllPages. Scale nam ostaje 100%, a Background: papercolor i naravno; Interactivity and Media:

## Include All.

I na kraju, ali nipošto najmanje važno je odabrati **Page Transitions: From Document** – kako bi nam stranice poštovale naša nastojanja iz prethodne točke. I svakako valja **isključiti** opciju **Include Interactive page curl**, jer bi nam u ovom slučaju samo smetala. Stranicu možemo smanjiti i **Advanced** opcijama, ali nam one trenutno nisu potrebne jer su nam zadane opcije kvalitete taman ono što nam trenutno i treba. I vrijeme je za klik na **OK**.

۲

| 1 D Export SWF |                                 |                                                                          |        |
|----------------|---------------------------------|--------------------------------------------------------------------------|--------|
|                | General Advanced                |                                                                          |        |
|                | Export: O Sel                   | lection                                                                  |        |
|                | All                             | Pages © Range: 1-5                                                       |        |
|                | E Ge                            | nerate HTML File                                                         |        |
|                | Uie Vie                         | w SWF after Exporting                                                    |        |
|                | Size (pixels):                  | ale: 100% -                                                              |        |
|                | © Fit                           | To: 1024 x 768 👻                                                         |        |
|                | © Wi                            | dth: 1024 👻 🏽 Height: 768                                                |        |
|                | Background: 🔘 Pap               | per Colour 💿 Transparent                                                 |        |
|                | Interactivity and Media: () Inc | lude All 💿 Appearance Only                                               |        |
|                | Page Transitions: From          | Document 👻                                                               |        |
|                | Options: 🕅 Inc                  | lude Interactive Page Curl                                               |        |
|                |                                 |                                                                          |        |
|                |                                 |                                                                          |        |
|                |                                 |                                                                          |        |
|                |                                 |                                                                          |        |
|                |                                 | ОК                                                                       | Cancel |
|                |                                 |                                                                          |        |
| 11             | SWF                             |                                                                          |        |
|                | book                            | Type F4V File<br>Size 439 MB<br>Date modified: 16.6.2011. 22:09<br>video |        |
|                |                                 |                                                                          |        |
|                |                                 | SWF                                                                      |        |
|                |                                 |                                                                          |        |
| psihomodo_     | Resources                       | psihom                                                                   | odo    |

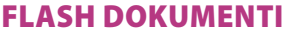

lako se ne radi zapravo o točci, ipak bi trebalo objasniti što smo zapravo sada dobili pritiskom na tipku OK. Stoga ćemo zaviriti u folder u koji smo spremili naš flash-SWF dokument.

Dakle u našem slučaju, unutra možemo zateći **Psihomodo.swf** fajl.

Međutim, to nije sve. U istom smo folderu dobili i još jednu mapu koja je naziv dobila po našem glavnom dokumentu, pa se tako zove: psihomodo\_Resources.

U slučaju našeg sajta i ovog tutoriala, unutra možemo pronaći još dva dokumenta. Jedan je Book i odnosi se na Booklet knjižicu koju smo radili u prošlom nastavku i ugurali u InDesign dokument naše buduće Internet stranice. Ispod njega je naravno i Video .F4V dokument. Upravo ovaj s kojim smo se zabavljali u ovom nastavku.

 $( \bullet )$ 

Dakle, iako smo mi ta dva dokumenta uvezli u InDesign i uklopili u naš dizajn, InDesign ih nije stopio sa svojom datotekom. Naprotiv, u finalu ih je kopirao sa njihova originalnog stajališta u ovaj novi folder. Razlog je vrlo praktičan. To su dokumenti koji nisu baš maleni u svojoj megabajtnoj težini i dodatno bi "otežali" naš osnovni flash dokument, kojemu bi tako trebalo duže vremena da se učita u internetskim preglednicima. A InDesign svakako ne voli da mu Flash sajtovi imaju suviše dugo iritantne poruke poput "loading site" umjesto što prije prikazanog sadržaja. Zato će Indesign prvo učitati ono što i prvo trebamo vidjeti, a u pozadini se pozabaviti učitavanjem ostatka, a ove "dodatke" koje je zapravo samo povezao sa osnovnim dokumentom, učitat će tek kada stupimo na njihovu stranicu. Odnosno kada to bude i zaista potrebno.

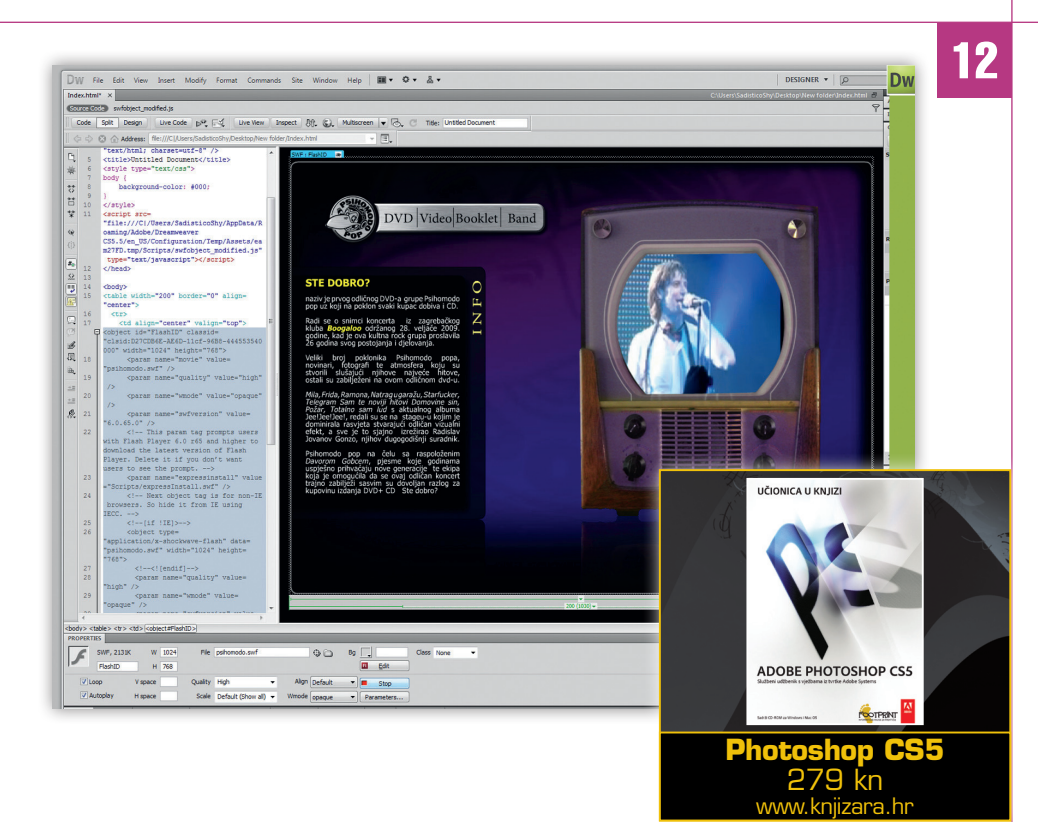

## DREAMWEAVER FINIŠ

Za kraj, poslužit ćemo se s **Adobe Dreamweaverom** kako bismo naš Flash dokument ugnijezdili unutar HTML stranice. Tu napravimo novu HTML stranicu i naravno izaberemo boju pozadine, ime (**Page Properties**) i ostale stvari koje su logične za postavljanje Internet stranice. I onda slijedi ono što nam je zapravo ovdje važno. Umetanje našeg Flash dokumenta!

Želimo li ga imati točno u sredini stranice bez obzira na to koju rezoluciju monitora koristili, a pošto nema potrebe igrati se dodatno sa CSS-om stavit ćemo ga jednostavno - u tablicu (**Insert->Table**).

Kada napravimo tablicu, i postavimo je u centar stranice (*Format->Align->Centre*)- bez vidljivih obruba, pomoću putanje: *Insert->Media->SWF*. Naravno pri tome će nas *Dreamweaver* prvo upozoriti kako biste mogli i spremiti dokument prije nego što u njega smjestimo flash. Nazvat ćemo ga jednostavno *index.html*. Kada smjestimo flash dokument možemo spremiti i zatvoriti *Dreamweaver* i staviti našu stranicu na Internet, odnosno na neki server. Ono na što moramo paziti je da na server prenesemo SVE dokumente. Dakle naš psihomodo.swf dokument, index.html dokument i mapu u kojoj nam se nalaze knjižica i video. I naša stanica je gotova i spremna za pregledavanje na Internetu. A na vama je nadalje da prikazane ideje isprobate, razvijate, igrate se i uživate! ;)

WWW.VIDILAB.COM

133

 $( \bullet )$